# EcoExposure – exposure register at the UiB 14.11.16

## Content

| How to give users license           | 2  |
|-------------------------------------|----|
| How to add personal ID-number       | 3  |
| How to register a single exposure   | 5  |
| How to register repeated exposure   | 10 |
| How to search for hazard statements | 13 |

### 1) How to create license/users:

a. Press "users" (a) in the administration menu on the left side

| Eco Archive +                                                                                                | Helse vest - U                                                                           | JIB                 |              |                                   |                                                              |                                                       |                                                                                                    |   | 4.8                                                                                                    | × (1421)                                         | <u></u>     |
|----------------------------------------------------------------------------------------------------|------------------------------------------------------------------------------------------|---------------------|--------------|-----------------------------------|--------------------------------------------------------------|-------------------------------------------------------|----------------------------------------------------------------------------------------------------|---|----------------------------------------------------------------------------------------------------|--------------------------------------------------|-------------|
| Page search Q 	✓ + Chemical inventory - Administration ♠ My company                                          | Users Deactiva                                                                           | ated users<br>ation | Groups Roles |                                   |                                                              |                                                       |                                                                                                    |   |                                                                                                    | b (D)<br>+ Create new user                       | ÷<br>?      |
| al Statistics<br>Q. Local search<br>Q. Global search<br>4≝ Locations<br>▲ Exposure                           | Show 10 v lines<br>Name<br>Setg<br>Aina Borve                                            | adaan.              |              | User r<br>Setg<br>abo03           | name<br>35@uib.no                                            | Type of licence<br>Read<br>Administrator              | E-mail<br>null<br>aina.borve@ub.no                                                                                            |   | Location<br>Universitetet i Bergen - Det medieinsk-odontologiske fakultet - Klinisk institutt 2 - Laboratoriet<br>Universitetet i Bergen - SARS Centre                                                                                                    | Filter:                                          |             |
| L Users a                                                                                                    | Alt Heige Soyland<br>Alt Heige Soyland<br>Ali Sepulveda<br>Amanda Edson<br>Amina Zemouri | aosen               |              | nboas<br>mbiaig<br>aed04<br>aze08 | rssigula no<br>s@ula.no<br>@ula.no<br>41@ula.no<br>81@ula.no | System administrator<br>Administrator<br>Read<br>Read | amaussgstudent uib no<br>aff.soyland@uim uib.no<br>aff.sepulveda@biomed.uib.no<br>amanda.edson@uib.no<br>amina.zemourl@uib.no |   | Universiteter i bergen - Der matematisk naturivtenskapelige fak - Institut for bloogig - Hib hy -<br>Universitetet i Bergen - Universitetsmusset i Bergen - Arboretet og Botanik Hage, Mide<br>Universitetet i Bergen - Det medisinsk-odontologiske fakultet - Institutt for biomedisin<br>Universitetet i Bergen - Det matematisk naturivtenskapelige fak - Molekyterbiologisk institutt<br>Universitetet i Bergen - SARS Centre | 323-270 112 - Miljotekskoogi<br>C<br>C<br>C<br>C | 9<br>9<br>9 |
| E Suggestions to EcoOnline<br>ICP Suggestions to EcoOnline<br>ICP Suggestions to EcoOnline<br>↓ Subscription | Andrea Grimnes<br>Andreas Hejnol<br>Andreas Nesje<br>Showing 1 to 10 of 481              | Ines                |              | ngfag(<br>guy00<br>st0700         | g@uib.no<br>02@uib.no<br>104@uib.no                          | Administrator<br>Read<br>System administrator         | ngfag@uib.no<br>andreas hejnol@sars.uib.no<br>andreas.nesje@ok.uib.no                                                         |   | Universitetet i Bergen - Det matematisk naturvitensk apelige fak - Molek ytærbiologisk institut<br>Universitetet i Bergen - SARS Centre<br>Universitetet i Bergen - Det medisinsk-odontologiske fakultet - Institut for klinisk odontologi<br>1                                                                                                    | 2 3 4 5 49 Ner                                   | 9<br>9<br>9 |
| ELEducation<br># Manage information<br>User manual                                                           |                                                                                          |                     |              |                                   |                                                              |                                                       |                                                                                                    | = |                                                                                                    |                                                  | ÷           |

b. "Create new user" (b) or select an already existing user and press the *black arrow* and select "Edit user information".

| Eco Archive -                      | Helse vest - UIB                                                           |                                                                                                    | ▲ ⊠(142)              |
|------------------------------------|----------------------------------------------------------------------------|----------------------------------------------------------------------------------------------------|-----------------------|
| Page search 🔍 🗸 🗸                  |                                                                            |                                                                                                    | ×                     |
|                                    | Create new user                                                            |                                                                                                    | ?                     |
| + Cnemical inventory               |                                                                            |                                                                                                    |                       |
| <ul> <li>Administration</li> </ul> | Name*                                                                      | Your full name                                                                                                    |                       |
| nt My company                      | User name*                                                                 | xxxxxx@uib.no NB! Always remember @uib.no in                                                                          | user name             |
| a Statistics                       | E mail!                                                                    |                                                                                                    |                       |
|                                    | C-man                                                                      |                                                                                                    |                       |
| Q Global search                    | Language for the Welcome mail English                                      | •                                                                                                    |                       |
| -le Locations                      | Time of licenset Deed                                                      |                                                                                                    |                       |
| Exposure     Bross Bross           | Type of incence Read                                                       | •                                                                                                    |                       |
|                                    | Choose location(s) None                                                    | iected - X                                                                                                    |                       |
|                                    | Personal user 🖉                                                            |                                                                                                    |                       |
| SDS requests                       | Multiuser                                                                  | Access to information: Only relevant persons (leaders,                                                                | etc)                  |
| C Suggestions to EcoOnline         | Acc                                                                        | s to information Register exposures: You need this if you are going to re                                             | egister exposures for |
| ₽ Upstream reporting               | Eco Exposure permissions 📃 Reg                                             | ter exposures other people.                                                                                           |                       |
| ★ Subscription                     | Adr                                                                        | ister licences Administer licences: Only given to EcoOnline coordinto                                                 | res                   |
| Education                          | Eco Exposure licence                                                       |                                                                                                    |                       |
| ➡ Manage information               |                                                                            | Eco Exposure licence: Need this if you are going to reg                                                               | ster exposure.        |
| 🗌 User manual                      |                                                                            |                                                                                                    |                       |
|                                    | If you don't enter a personal ID nu<br>number has been added, the user car | Jer, the user will receive an email with instructions for how to add one. Until an ID<br>ot be linked to an exposure. |                       |
|                                    | Personal ID number                                                         |                                                                                                    |                       |
|                                    | Confirm personal ID number                                                 |                                                                                                    |                       |
|                                    | Position                                                                   |                                                                                                    |                       |
|                                    | Workplace                                                                  | None selected =                                                                                                    |                       |
|                                    | HURPIACE                                                                   |                                                                                                    |                       |
|                                    |                                                                            |                                                                                                    |                       |
|                                    |                                                                            | Save                                                                                                    |                       |

How to add personal ID number. Press "Eco Archive" (1) in the upper left corner and choose "My page" (2).

| My Page 2<br>Page search Q V |                                                                        |            |
|------------------------------|------------------------------------------------------------------------|------------|
|                              |                                                                        |            |
| + Cnemical Inventory         | Active products Location Multiple printout Legislation List of measure | es         |
| + Administration             | Aministrative enheter > HMS-seksjonen > Testlokasjon > Test 2          | 2016       |
| Eco Local Publisher          |                                                                        |            |
|                              | Product name                                                           | Revised    |
|                              | Formaldehyde solution, 38                                              | 24.08.2015 |
|                              | Kraft vaskepulver                                                      | 15.07.2009 |
|                              | Phenol                                                                 | 12.05.2014 |
|                              | Sodium chloride                                                        | 24.07.2014 |
|                              | These products are not available in English:                           |            |
|                              | Product name                                                           | Revised    |
|                              | Bensin 98                                                              | 24.09.2014 |
|                              | FORMALIN 10%                                                           | 01.03.2013 |
|                              | FORMALIN 10%                                                           | 01.03.2013 |
|                              | GLUTARALDEHYD EM 50%                                                   | 14.04.2016 |

Press the "Administration" (1) button and choose "Settings" (2). Add your personal ID number and press "confirm" (3).

| My Page -        | <                                         |
|------------------|-------------------------------------------|
| Administration 1 |                                           |
| My information   | Personal E-mail Password                  |
| Settings 2       | Settings                                  |
|                  | Update personal details                   |
|                  | User name*                                |
|                  | Main contact                              |
|                  | my role in the company in Printer Manager |
|                  | Eco News I want information about Course  |
|                  | Seminar                                   |
|                  | Exposure Log Information                  |
|                  | Personal ID number                        |
|                  | Confirm personal ID number                |
|                  | Position* yrkeshygieniker                 |
|                  | Workplace* UB. HMS-seksjonen              |
|                  |                                           |
|                  | Eco 6.0 settings                          |
|                  | Interface settings Two windows (1 x 1)    |
|                  | Theme settings Default (blue) 🔻           |
|                  | 3 Confirm                                 |

To return to EcoOnline/Eco Archive. Press "My page" (1) in the upper left corner and choose "Eco Archive" (2).

| 🖬 My Page - 1                  | <                                                                     |
|--------------------------------|-----------------------------------------------------------------------|
| Eco Archive 2                  |                                                                       |
| L My information<br>✿ Settings | Personal E-mail Password                                              |
| Exposures                      | Update personal details<br>Name*                                      |
|                                | Main contact<br>My role in the company Finance Manager<br>HSE Manager |
|                                | Eco News I want information about Course                              |
|                                | Exposure Log Information                                              |

### How to register a single exposure:

#### Create exposure

Press "exposure" (1) in the administration menu. Choose the "<u>Active</u>" tab, and press the black arrow (2).

| Eco Archive -                                                                                                    | < Hel   | lse vest - UIB              |         |             |       |                |                 |                      |                            |                                        |                                   | ▲ ⊠(1421)                                                    |          |
|----------------------------------------------------------------------------------------------------|---------|-----------------------------|---------|-------------|-------|----------------|-----------------|----------------------|----------------------------|----------------------------------------|-----------------------------------|--------------------------------------------------------------|----------|
| Page search 🔍 🗸                                                                                                    |         |                             |         |             |       |                |                 |                      |                            |                                        |                                   |                                                              | Œ        |
|                                                                                                    | Users   | Deactivated (               | users   | Groups R    | oles  |                |                 |                      |                            |                                        |                                   |                                                              |          |
| + Chemical Inventory                                                                                                    | User    | administratio               | on      |             |       |                |                 |                      |                            |                                        |                                   | <b>T</b>                                                     | B ?      |
| <ul> <li>Administration</li> </ul>                                                                                                    |         |                             |         |             |       |                |                 |                      |                            |                                        |                                   | 1                                                            | <u> </u> |
| ★ My company                                                                                                    |         |                             |         |             |       |                |                 |                      |                            |                                        |                                   | Show all                                                     | •        |
| Q Local search                                                                                                    | Show 1  | 10 v lines                  |         |             |       |                |                 |                      |                            |                                        |                                   | Filter:                                                      |          |
| Q Global search                                                                                                    | Name    |                             |         |             |       | User name      | Type of licence | E-mail               |                            | Location                               |                                   |                                                              |          |
|                                                                                                    | 5etg    |                             |         |             |       | Setg           | Read            | null                 |                            | Universitetet i Bergen - Det medisins  | k-odontologiske fakultet - Klinis | sk institutt 2 - Laboratoriebygget - 5.etasje NLB            | •        |
| A Exposure 1                                                                                                    | Aina Bo | orve<br>der Klausdal Madaer |         |             |       | abo035@uib.no  | Administrator   | aina.borve@uib.no    |                            | Universitetet i Bergen - SARS Centre   | ak antun Banakanalian fak Jan     | albeit far biskasi. UID av. 200 070410. Mitatakaikalaal      |          |
| 12 Phrase library                                                                                                    | Alexand | der Nevedai Madsei          | n       |             |       | amaussiguib.no | Read            | ama035@student.ub.no | · _                        | Universitetet i bergen - Det matematis | sk naturvitenskapelge fak - Ins   | stautt for biologi - HIB ny - 325-27C1/2 - Miljøtok sikologi | -        |
| Reports                                                                                                    |         |                             |         |             |       |                |                 |                      | 1.20 <del></del> 20        |                                        |                                   |                                                              |          |
| Lusers                                                                                                    |         |                             |         |             |       |                |                 |                      |                            |                                        |                                   |                                                              | ŧ        |
| SDS requests                                                                                                    | Active  | Repeated                    | Archive | e Invalid   |       |                |                 |                      |                            |                                        |                                   |                                                              |          |
| C Suggestions to EcoOnline                                                                                                    | Even    |                             |         |             |       |                |                 |                      |                            |                                        |                                   |                                                              |          |
| Control of the second second s | Expo    | sure                        |         |             |       |                |                 |                      |                            |                                        |                                   | 2                                                            |          |
| * Subscription                                                                                                    |         |                             |         |             |       |                |                 |                      |                            |                                        |                                   | 2 + Create new exposure                                      | -        |
| Education                                                                                                    | Show 1  | 10 V lines                  |         |             |       |                |                 |                      |                            |                                        |                                   | - create new exposure                                        | -        |
| 🕶 Manage information                                                                                                    | Name    |                             |         | Name of exp | osure |                |                 | Registered           |                            | Exposed                                | Duration                          | statu Show what I'm expose                                   | d to     |
| User manual                                                                                                    |         |                             |         |             |       |                |                 |                      | No lines match your search |                                        |                                   |                                                              |          |
|                                                                                                    | Show 01 | to 0 of 0 Lines             |         |             |       |                |                 |                      |                            |                                        |                                   |                                                              |          |
|                                                                                                    |         |                             |         |             |       |                |                 |                      |                            |                                        |                                   |                                                              |          |
|                                                                                                    |         |                             |         |             |       |                |                 |                      |                            |                                        |                                   |                                                              |          |
|                                                                                                    |         |                             |         |             |       |                |                 |                      |                            |                                        |                                   |                                                              |          |
|                                                                                                    |         |                             |         |             |       |                |                 |                      |                            |                                        |                                   |                                                              |          |
| + Eco Local Publisher                                                                                                    |         |                             |         |             |       |                |                 |                      |                            |                                        |                                   |                                                              |          |

#### Choose "create new exposure" (3). Fill in and press "Confirm". Remember to add Workplace.

| Eco Archive -                       | Heise vest - UIB                                                                  | 🐥 🖂 1421 |
|-------------------------------------|-----------------------------------------------------------------------------------|----------|
| Page search 🔍 🗸                     |                                                                                   | ×        |
| + Chemical inventory                | Create new exposure                                                               | ?        |
| - Administration                    | Name of exposure*                                                                 |          |
| n My company                        | Exposure date*                                                                    |          |
| Q Local search<br>Q Global search   | Search in person                                                                  |          |
| - In Exposure<br>It Phrase library  | Exposed person <sup>1</sup> - Choose person • • • • • • • • • • • • • • • • • • • |          |
| Reports                             | Protective equipment                                                              |          |
| ESDS requests                       | Comments                                                                          |          |
| ➡ Upstream reporting ★ Subscription | Confirm                                                                           |          |
| Education                           | _                                                                                 |          |
| User manual                         |                                                                                   |          |

Choose chemicals from the "search result" list.

NB! If the chemical does not have an English safety data sheet (SDS), the product is not available and we need to add the Norwegian version. Look below for detailed information.

Press "green arrow" to add the chemical.

| Eco Archive -                                                                                                    | Helse vest - UIB                                                                            |                     |                                        |                    | 🐥 🖂 1438 |        |
|----------------------------------------------------------------------------------------------------|---------------------------------------------------------------------------------------------|---------------------|----------------------------------------|--------------------|----------|--------|
| Page search 🔍 🗸 🗸                                                                                                    | Products linked to Exposure: - te                                                           | st                  |                                        |                    |          | ? ^    |
| + Chemical inventory     - Administration     My company     "I Statistics     Q.Local search     Calcal search     Locations     Locations     Locations     Locations     Locations     Loses     Users     Subgestions to EcoOnline     * Upstream reporting     * Subscription     Education     Wanage information     User manual | Exposed person<br>Registration date<br>Duration<br>No products are linked to this exposure. | 20.05.20<br>Och 05m | 16<br>Company name<br>Kemely1 Norge AS | Date<br>23 01 2009 | Filter:  | ₽<br>₽ |
| + Eco Local Publisher                                                                                                    |                                                                                             |                     |                                        |                    |          |        |

If the chemical does not have an English SDS, you need to add a Norwegian version.

Press the "Local Search" (1) in the menu on the left, and choose "Advanced search" (2). Fill in the name of the chemical:

| Eco Archive +              | Helse vest         | t - UIB                               |         |            |   |
|----------------------------|--------------------|---------------------------------------|---------|------------|---|
| Page search Q 🗸            |                    |                                       |         |            |   |
| + Chemical inventory       | Products lin       | nked to Exposure: - Test of active ex | cposure |            |   |
| - Administration           | Exposed person     | n                                     |         |            |   |
|                            | Registration dat   | te                                    |         | 14.11.2016 |   |
| п му сотрапу               | Duration           |                                       |         | 00h 05m    |   |
| II Statistics              | No products are li | inked to this exposure.               |         |            |   |
| Q Local search 2           |                    |                                       |         |            |   |
| Q Global search            |                    |                                       |         |            |   |
| - Locations                |                    |                                       |         |            | = |
| ▲ Exposure                 |                    |                                       |         |            |   |
| Phrase library             |                    |                                       |         |            |   |
| Reports                    | Search Ad          | dvanced search Reports Exposures      |         |            |   |
| L Users                    | Local searc        | h                                     |         |            |   |
| SDS requests               |                    |                                       |         |            |   |
| C Suggestions to EcoOnline |                    |                                       |         |            |   |
| ➡ Upstream reporting       | Product name       | formalin                              |         |            |   |
| ★ Subscription             | Company            |                                       |         |            |   |
| H Education                | name               |                                       |         |            |   |
| Anage information          | Use area<br>(SDS)  |                                       |         |            |   |
| User manual                | CAS no.            |                                       |         |            |   |
|                            | Internal no.       |                                       |         |            |   |
|                            | internal no.       |                                       |         |            |   |
|                            | Article no.        |                                       |         |            |   |
|                            | Formula            |                                       |         |            |   |
|                            | R-phrases          |                                       |         |            |   |
|                            | S-phrases          |                                       |         |            |   |
|                            | Hazard             |                                       |         |            |   |
| L Fee Level Dublisher      | statements         |                                       |         |            |   |

| Page search Q 🗸            | OAR group                                                                                                    |
|----------------------------|----------------------------------------------------------------------------------------------------|
| + Chemical inventory       | Product group<br>(chosen) No exposure limitations                                                                                                    |
| - Administration           | Date Issued / Revised V                                                                                                    |
| A My company               | From date:                                                                                                    |
| J Statistics               |                                                                                                    |
| Q Local search C           | To date:                                                                                                    |
| Q Global search            | Limit None 🔻                                                                                                    |
| Locations                  | Filter None V                                                                                                    |
| ▲ Exposure                 | Discontinued                                                                                                    |
| ↓<br>↓<br>2 Phrase library | status Display products in use                                                                                                    |
| Reports                    | Truckers Truck 2016 - V                                                                                                    |
| L Users                    |                                                                                                    |
| SDS requests               | Do not include sub-locations.                                                                                                    |
| C Suggestions to EcoOnline |                                                                                                    |
| 🛱 Upstream reporting       |                                                                                                    |
| ★ Subscription             |                                                                                                    |
| Education                  |                                                                                                    |
| 🛱 Manage information       |                                                                                                    |
| 🗍 User manual              |                                                                                                    |
|                            | Hazard<br>symbol<br>Very toxic<br>Toxic<br>Toxic |
| + Eco Local Publisher      | Search Starts with  Contains                                                                                                    |
|                            | Search Standard Unique                                                                                                    |
|                            | Language Norwegian • 2                                                                                                    |
|                            |                                                                                                    |
|                            | Search                                                                                                    |
|                            |                                                                                                    |
| ZNLINE                     |                                                                                                    |

Then choose the right location (1) and "Norwegian" language (2) and press Search:

Press the green button to add the chemical:

|                     |                                          |                                 |                       |                           |            | <b>41</b> 🖄 | 2381    |
|---------------------|------------------------------------------|---------------------------------|-----------------------|---------------------------|------------|-------------|---------|
| ۹ م                 |                                          |                                 |                       |                           |            |             |         |
| inventory           | Products linked to Exposure: - Tes       | t of active exposure            |                       |                           |            |             |         |
| ation               | Exposed person                           |                                 |                       |                           |            |             |         |
| nany                | Registration date                        |                                 | 14.11.2016            |                           |            |             |         |
| ipally              | Duration                                 |                                 | 00h 05m               |                           |            |             |         |
| s a                 | No products are linked to this exposure. |                                 |                       |                           |            |             |         |
| search S            |                                          |                                 |                       |                           |            |             |         |
| search              |                                          |                                 |                       |                           |            |             |         |
| ons                 |                                          |                                 |                       | =                         |            |             |         |
| ıre                 |                                          |                                 |                       |                           |            |             |         |
| library             |                                          |                                 |                       |                           |            |             |         |
| ts                  | Search result                            |                                 |                       |                           |            |             | •       |
|                     |                                          |                                 |                       |                           |            |             |         |
| requests            | Show 10 V lines                          |                                 |                       |                           |            |             | Filter: |
| stions to EcoOnline | Location                                 | Product name                    |                       | Company name              | Date       | н           | Hazard  |
| am reporting        | test 1                                   | Formalin, 10%, Neutral Buffered | , Wintergreen Scented | Sigma Aldrich Norway AS   | 16.01.2013 |             | CLP     |
| intion              | Test 2018                                | FORMALIN 10%                    |                       | MONTEBELLO DIAGNOSTICS AS | 01.03.2013 |             |         |
| ion                 | Test 2018                                | FORMALIN 10%                    |                       | MONTEBELLO DIAGNOSTICS AS | 01.03.2013 |             |         |
|                     | Showing 1 to 3 of 3 lines                |                                 |                       |                           |            |             |         |
| e information       |                                          |                                 |                       |                           |            |             |         |

#### Press the black arrow (1) behind the red 0 % mark and choose "edit information" (2).

| 📕 Eco Archive -                                                                                            | Helse vest - UIB                                                                |                                                  |                                  |                      | . × 1438 |       |
|----------------------------------------------------------------------------------------------------|---------------------------------------------------------------------------------|--------------------------------------------------|----------------------------------|----------------------|----------|-------|
| Page search 🔍 🗸 🗸                                                                                          | Products linked to Exposure: - test                                             |                                                  |                                  |                      |          | ☑ 🖪 ? |
| + Chemical inventory<br>- Administration                                                                   | Exposed person<br>Registration date<br>Duration                                 | 20.05.2016<br>00h 05m                            |                                  |                      |          |       |
| A My company<br>al Statistics<br>Q Local search<br>Q Global search<br>A Concentrations<br>A Concentrations | Product name<br>Ethanol denaturated with acetone                                |                                                  | Company name<br>Kennety/Norge AS |                      | 05       | ۶     |
| Phrase library     Phrase library     In Reports     Users     SDS requests                                | Search result                                                                   |                                                  | =                                |                      |          |       |
| C Suggestions to EcoOnline                                                                                 | Show 10 T lines<br>Location A<br>Rom 344. Hotabbon<br>Showing 1 to 1 of 1 lines | Product name<br>Ethanol denaturated with acetone | Company name<br>Kamety/Norge AS  | Date H<br>23 01 2009 | Filter:  |       |
| roser manual                                                                                               |                                                                                 |                                                  |                                  |                      |          |       |

| 🖶 Eco Archive -                                                                                                    | Helse vest - UIB                                                                                                    |                       |                    | ▲ × 1438       |
|----------------------------------------------------------------------------------------------------|----------------------------------------------------------------------------------------------------|-----------------------|--------------------|----------------|
| Page search Q ¥<br>+ Chemical inventory                                                                                      | Exposed person<br>Registration date<br>Duration<br>Product name                                                                                                    | 20.05.2016<br>00h 05m | Company name       | 1              |
| <ul> <li>Administration</li> <li>         My company         al Statistics         Q. Local search         C     </li> </ul> | Ethanol denaturated with acetone                                                                                                    | -                     | Kemetyi Norge AS 2 | Remove product |
| G Global search<br>-⊈ Locations<br>A Exposure<br>It Phrase Ibrary<br>It Reports<br>L Users                                   | Edit Exposure information - test Product name Ethanol denaturated with acetone @ Carcinogenicity @ Hammulus DNA                                                                                                    |                       |                    | ?              |
|                                                                                                    | Selected categories in the risk<br>assessment<br>⊘ Lead or lead compounds<br>⊘ Biological factors, infection risk category 3 and/or 4<br>⊘ Abbestos<br>⊘ Ionicing radiation<br>Mining work                                            |                       |                    |                |
| User manual                                                                                                    | Information that must be completed for selected categories:<br>Carcinogenic / Mutagenic / lead or lead compounds<br>Product concentration<br>How did the exposure<br>happen<br>Biological factors, infection risk category 3 and/or 4 |                       |                    |                |
| + Eco Local Publisher                                                                                                    | Type of work Asbestos Name of doctor Ionizing radiation Individually measured radiation does Date fields that must be completed                                                                                                    |                       |                    |                |
|                                                                                                    | Date of medical examination                                                                                                    | Confirm               |                    |                |

c. Fill in the needed information and press "confirm"  $\rightarrow$  100 % status

| Eco Archive -                                                                                                    | <ul> <li>Helse vest - UIB</li> </ul>             |            |                                   | 🖡 🖂 1438 |
|----------------------------------------------------------------------------------------------------|--------------------------------------------------|------------|-----------------------------------|----------|
| Page search 🔍 🗸                                                                                                    | Products linked to Exposure: - test              |            |                                   | ۲ 🛆 ۲    |
| + Chemical inventory                                                                                                    | Exposed person<br>Registration date              | 20.05.2016 |                                   |          |
| - Administration                                                                                                    | Duration                                         | 00h 05m    |                                   |          |
| My company<br>,                                                                                                    | Product name<br>Ethanol denaturated with acetone |            | Company name<br>Kernetyl Norge AS | 00 %     |
| Q Local search 🛛 🖸                                                                                                    |                                                  |            |                                   | -        |
| Q Global search<br>-⊑ Locations<br>▲ Exposure                                                                                                    |                                                  |            | -                                 |          |
| ↓₂ Phrase library<br>↓∎ Reports                                                                                                    | Edit Exposure information - test                 |            |                                   |          |
| Lusers     SDS requests     vb Suggestions to EcoOnline     dupstream reporting     ★ Subscription     Education     duration     duration     User manual | Exposure information was updated.                |            |                                   |          |
| + Eco Local Publisher                                                                                                    |                                                  |            |                                   |          |

- 2) To delete or seal the exposure
  - a. Press "Exposure" in the left administration menu (1)
  - b. Choose the black arrow behind the exposure (2)
  - c. Choose Seal or delete exposure.

| 🖶 Eco Archive +                                                        | Helse vest - UIB                                 |            |                                  |          | <b>↓</b> ⊠(1438)                                                                                                    | P |
|------------------------------------------------------------------------|--------------------------------------------------|------------|----------------------------------|----------|----------------------------------------------------------------------------------------------------|---|
| Page search Q 🗸                                                        | Products linked to Exposure: - test              |            |                                  |          | ▼ 🖉 ?                                                                                                    | • |
| + Chemical inventory                                                   | Exposed person<br>Registration date              | 20.05.2016 |                                  |          |                                                                                                    | I |
| <ul> <li>Administration</li> </ul>                                     | Duration                                         | 00h 05m    |                                  |          |                                                                                                    |   |
| A My companyI Statistics Q Local search C                              | Product name<br>Ethanol denaturated with acetone |            | Company name<br>Kemetyl Norge AS |          | Status<br>100 %                                                                                                    |   |
| Q Global search<br>Locations<br>Exposure 1                             | Active Repeated Archive Invalid                  | =          |                                  |          | Œ                                                                                                    | Ð |
| ↓2 Phrase library<br>↓1 Reports<br>▲ Users<br>■ SDS requests           | Exposure                                         |            |                                  |          | ي ج                                                                                                    |   |
| Suggestions to EcoOnline                                               | Show 10 T lines Name Aname of exposure           | Registered | Exposed                          | Duration | Filter: 2                                                                                                    |   |
| ★ Subscription<br>➡ Education<br>➡ Manage information<br>■ User manual | test<br>Showing 1 to 1 of 1 lines                | 20.05.2016 | 20.05.2016                       | 00h 05m  | Open <ul> <li>Display information</li> <li>Add products</li> <li>Copy exposure</li> <li>Edit Exposure</li> <li>Edit Exposure</li> <li>Seal exposure</li> <li>Delete exposure</li> </ul> | ) |
| + Eco Local Publisher                                                  |                                                  |            |                                  |          |                                                                                                    |   |

#### 4. How to register repeated exposure:

a) In the Administration menu at the left, choose "Exposure" (1), choose the "Repeated" (2) tab and press the black administration button to create repeated exposure (3).

| Eco Archive +                      | <ul> <li>Helse vest - UIB</li> </ul> |            |                  | ▲ 1438                     |
|------------------------------------|--------------------------------------|------------|------------------|----------------------------|
| Page search 🔍 🗸 🗸                  | Products linked to Exposure: - test  |            |                  | ▼ 🖓 ? '                    |
| + Chemical inventory               | Exposed person<br>Benistration date  | 20.05.2016 |                  |                            |
| <ul> <li>Administration</li> </ul> | Duration                             | 00h 05m    |                  |                            |
| Mu company                         | Product name                         |            | Company name     | Status                     |
| Statistics                         | Ethanol denaturated with acetone     |            | Kemetyl Norge AS | 100 %                      |
|                                    |                                      |            |                  |                            |
|                                    |                                      | _          |                  |                            |
|                                    |                                      | _          |                  |                            |
|                                    | 2                                    |            |                  | Œ                          |
| Phrase library                     | Active Repeated Archive Invalid      |            |                  | -                          |
| - Reports                          |                                      |            |                  | 2                          |
| 0 lleare                           | Exposure                             |            |                  | 3 🙂                        |
| SDS requests                       |                                      |            |                  | + Create repeated experies |
| Contractions to EcoOnline          | No repeated exposure created.        |            |                  | Create repeated exposure   |
| Ellostream reporting               |                                      |            |                  |                            |
| Subscription                       |                                      |            |                  |                            |
|                                    |                                      |            |                  |                            |
|                                    |                                      |            |                  |                            |
|                                    |                                      |            |                  |                            |
| Osermanuar                         |                                      |            |                  |                            |
|                                    |                                      |            |                  |                            |
|                                    |                                      |            |                  |                            |

b) Fill in the needed information and press Confirm. NB! Make sure you have selected the workplace. Remember to tick both the "send email" and "send confirmation" boxes.

| Eco Archive -              | Helse vest - UIB                                | 4 🖂 1438 | L. |
|----------------------------|-------------------------------------------------|----------|----|
|                            |                                                 |          | ×  |
| Page search Q V            | Create repeated exposure                        |          | ?  |
| + Chemical inventory       |                                                 |          |    |
| - Administration           | Name of exposure                                |          |    |
| nt My company              | Duration" 0 0 hhmm                              |          |    |
| Statistics                 | Start date* ina ina ina                         |          |    |
| Q Local search 🖸           |                                                 |          |    |
| Q Global search            | End Date*                                       |          |    |
| - Locations                |                                                 |          |    |
| ▲ Exposure                 | Frequency type Valek *                          |          |    |
| ↓2 Phrase library          |                                                 |          |    |
| Reports                    | Monday Friday                                   |          |    |
| L Users                    | Weekdaya Tuesday Saturday                       |          |    |
| SDS requests               | vennesav sunav                                  |          |    |
| C Suggestions to EcoOnline |                                                 |          |    |
| ₽ Upstream reporting       | Search in person                                |          |    |
| ★ Subscription             |                                                 |          |    |
| Education                  | Exposed person                                  |          |    |
| 🕶 Manage information       | Workplate None selected - X                     |          |    |
| User manual                | Protective                                      |          |    |
|                            | equipment                                       |          |    |
|                            |                                                 |          |    |
|                            | Comments                                        |          |    |
|                            |                                                 |          |    |
|                            | Send email notice                               |          |    |
| + Eco Local Publisher      | Send confirmation e-mail to the exposed workers |          |    |
|                            |                                                 |          |    |
|                            | Contin                                          |          |    |
|                            |                                                 |          |    |
|                            |                                                 |          |    |

c) Choose the chemical from the list and press the Green button. If the SDS is in Norwegian, then use local search to find it (see page 6-7).

| d) Press the black arrow | v behind the <mark>0 %</mark> , and | choose "edit information". |
|--------------------------|-------------------------------------|----------------------------|
|--------------------------|-------------------------------------|----------------------------|

| Eco Archive -                      | Helse vest - UIB                         |                                  |                  |                  | 🐥 🔀 (1438) |
|------------------------------------|------------------------------------------|----------------------------------|------------------|------------------|------------|
| Page search 🔍 🗸                    | Products attached to repeated Exposure - | test                             |                  |                  | ☑ [4] ? ^  |
| + Chemical inventory               | Exposed person<br>Start date             | 20.05.2016                       |                  |                  |            |
| <ul> <li>Administration</li> </ul> | End Date                                 | 21.05.2016                       |                  |                  |            |
|                                    | Product name                             |                                  |                  | Company name     | <u>~</u>   |
| al Statistics                      | Ethanol denaturated with acetone         |                                  |                  | Kemetyl Norge AS | 0 %        |
| Q Local search 🛛 💭                 |                                          |                                  |                  |                  |            |
| <b>Q</b> , Global search           |                                          |                                  | =                |                  |            |
| - Locations                        |                                          |                                  |                  |                  | Ð          |
| ▲ Exposure                         |                                          |                                  |                  |                  |            |
| ↓ <sup>8</sup> Phrase library      | Search result                            |                                  |                  |                  | • 🗹 🖉 ?    |
| Reports                            |                                          |                                  |                  |                  |            |
| L Users                            | Show 10 v lines                          |                                  |                  |                  | Filter:    |
| ESDS requests                      | Location                                 | Product name                     | Company name     | Date             | H Hazard   |
| C Suggestions to EcoOnline         | Rom 344. Hotlabben                       | Ethanol denaturated with acetone | Kemetyl Norge AS | 23.01.2009       |            |
| # Upstream reporting               | Showing 1 to 1 of 1 lines                |                                  |                  |                  |            |
| ★ Subscription                     |                                          |                                  |                  |                  |            |
| Education                          |                                          |                                  |                  |                  |            |
| 🛱 Manage information               |                                          |                                  |                  |                  |            |
| User manual                        |                                          |                                  |                  |                  |            |
|                                    |                                          |                                  |                  |                  |            |
|                                    |                                          |                                  |                  |                  |            |

| Eco Archive -                     | <ul> <li>Helse vest - UIB</li> </ul>                                |                                                        |            |                  | A 🖂 1438         |
|-----------------------------------|---------------------------------------------------------------------|--------------------------------------------------------|------------|------------------|------------------|
|                                   | Exposed person                                                      |                                                        |            |                  |                  |
| Page search 🛛 🔍 👻                 | Start date                                                          |                                                        | 20.05.2016 |                  |                  |
|                                   | End Date                                                            |                                                        | 21.05.2016 |                  |                  |
| + Chemical inventory              | Product name                                                        |                                                        |            | Company name     | Status           |
| - Administration                  | Ethanol denaturated with acetone                                    |                                                        |            | Kemetyl Norge AS | Edit information |
| My company Il Statistics          |                                                                     |                                                        | =          |                  | Edit informa     |
| Q Local search<br>Q Global search | Edit Exposure information                                           | n - test                                               |            |                  | ?                |
| ▲ Exposure<br>↓ Phrase library    | Product name                                                        | Ethanol denaturated with acetone                       |            |                  |                  |
|                                   |                                                                     | Harmful to DNA                                         |            |                  |                  |
|                                   | Selected categories in the risk                                     | Lead or lead compounds                                 |            |                  |                  |
| Boundary to For Online            | assessment                                                          | Biological factors, infection risk category 3 and/or 4 |            |                  |                  |
| Suggestions to EcoOnline          |                                                                     | Asbestos                                               |            |                  |                  |
| Opstream reporting                |                                                                     | Ionizing radiation                                     |            |                  |                  |
| ★ Subscription                    |                                                                     | Mining Work                                            |            |                  |                  |
| Education                         |                                                                     |                                                        |            |                  |                  |
| 🛱 Manage information              | Information that must be complete<br>Carcinogenic / Mutagenic / lea | ed for selected categories:<br>ad or lead compounds    |            |                  |                  |
| User manual                       | Product concentration                                               |                                                        |            |                  |                  |
|                                   | How did the exposure                                                |                                                        |            |                  |                  |
|                                   | Biological factors infaction ri                                     | iek category 3 and/or 4                                |            |                  |                  |
|                                   | Type of work                                                        | isk category 5 and of 4                                |            |                  |                  |
|                                   | Ashestos                                                            |                                                        |            |                  |                  |
|                                   | Name of doctor                                                      |                                                        |            |                  |                  |
| + Eco Local Publisher             | legising rediction                                                  |                                                        |            |                  |                  |
|                                   | Individually measured<br>radiation doses                            |                                                        |            |                  |                  |
|                                   | Date fields that must be comp                                       | pleted                                                 |            |                  |                  |
| EC/                               | Date of medical examination                                         |                                                        | _          |                  |                  |
| JNLINE                            |                                                                     |                                                        | Confirm    |                  |                  |

e) Fill in the needed information and press "Confirm". This leads to 100 % status.

f) if you choose the "Exposure" (1) in the administration menu on the left you will now see the exposure registered on you (2), and you can also use the black administration button to delete or edit the repeated exposure (3).

| Eco Archive -                    | <ul> <li>Helse vest - UIB</li> </ul>            |                          |                                         |            | A 🛛 1440                        |
|----------------------------------|-------------------------------------------------|--------------------------|-----------------------------------------|------------|---------------------------------|
| Page search 🔍 🗸 🗸                |                                                 |                          |                                         |            | •                               |
| + Chemical inventory             | Products attached to repeated Exposure - test   |                          |                                         |            | ☑ [2] ?                         |
| - Administration                 | Exposed person                                  |                          |                                         |            |                                 |
| A My company                     | Start date<br>End Date                          | 23.05.2016<br>24.05.2016 |                                         |            |                                 |
| Q Local search C Q Global search | Product name<br>Formaldehyde solution, 38.5-38% |                          | Company name<br>Sigma-Aldrich Norway AS |            | Status 100 %                    |
| Locations<br>Exposure            |                                                 |                          | -                                       |            |                                 |
| Reports                          |                                                 |                          |                                         |            | Ð                               |
| L Users<br>≣ SDS requests        | Active Repeated Archive Invalid                 |                          |                                         |            |                                 |
| C Suggestions to EcoOnline       | Exposure                                        |                          |                                         |            | U f                             |
| ★ Subscription                   | 2 Hame of exposure                              |                          | Start date                              | End Date   | Status                          |
| Education                        | test                                            |                          | 23.05.2016                              | 24.05.2016 |                                 |
| - Manage information             |                                                 |                          |                                         |            | Create new exposure             |
|                                  |                                                 |                          |                                         | C          | Edit repeated exposure          |
|                                  |                                                 |                          |                                         | (          | Edit linked products            |
|                                  |                                                 |                          |                                         |            | Generate exposures back in time |
|                                  |                                                 |                          |                                         | t          | Delete repeated exposure        |
| + Eco Local Publisher            |                                                 |                          |                                         |            |                                 |

# Only chemicals that have the hazard number H-340, H-350 and H-350i are obliged to be registered in Eco Exposure.

Press Local Search (1) in the administration menu on the left. Fill in the Hazard statement (2) you are searching for. Make sure to give the right location in the "Structure 1" field (3). Scroll down and press "Search". A list of all chemicals with the specific hazard statement will be listed.

| 🖶 Eco Archive 🗸            | Helse vest        | - UIB            |           |           |                                |
|----------------------------|-------------------|------------------|-----------|-----------|--------------------------------|
| Page search Q. ❤           | Search Ad         | vanced search    | Reports   | Exposures |                                |
| + Chemical inventory       | Local searc       | h                |           |           |                                |
|                            |                   |                  |           |           |                                |
| - Administration           | Product name      |                  |           |           |                                |
| n My company               | Company           |                  |           |           |                                |
| I Statistics               | name              |                  |           |           |                                |
| Q Local search             | Use area          |                  |           |           |                                |
|                            | CAS no            |                  |           |           |                                |
|                            | lateral as        |                  |           |           |                                |
| I Phrase library           | Internal no.      |                  |           |           |                                |
| Reports                    | Article no.       |                  |           |           |                                |
| LUsers                     | Formula           |                  |           |           |                                |
| SDS requests               | R-phrases         |                  |           |           |                                |
| € Suggestions to EcoOnline | S-phrases         |                  |           |           |                                |
| ₩ Upstream reporting       | Hazard            | H350             |           |           | Only one statement at the time |
| $\star$ Subscription       | statements        | -                |           |           |                                |
|                            | statements        |                  |           |           |                                |
| ➡ Manage information       | Substances        |                  |           |           |                                |
| User manual                | OAR group         |                  |           |           |                                |
|                            | Product           |                  |           |           |                                |
|                            | group<br>(chosen) | No exposure limi | itations  |           | ¥                              |
|                            | Date searches     | Issued / Revised | •         |           |                                |
|                            | From date:        |                  |           |           |                                |
| + Eco Local Publisher      |                   |                  |           | -         |                                |
|                            | To date:          |                  |           |           |                                |
|                            | Limit             | None             | •         |           |                                |
|                            | Filter            | None             | •         |           |                                |
|                            | Discontinued      | Display products | in use 🔻  |           |                                |
| EC                         | status            | ,, p             |           |           |                                |
| <i>J</i> NLINE             |                   | Structure        | Test 2016 | - ×       | 3                              |